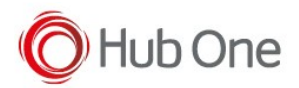

- 1. Install latest versions of TelNext Emulator and BT Pairing -> At the moment, TellNext Emulator 1.0.8.500 and BT Pairing 7.0.3.543
- 2. Configure a TellNext Profile using ScannerType =5 param for MS652

```
"BluetoothSPP": {
    "On": true,
    "Filter": "",
    "PIN": "",
    "UseDeviceMajor": false,
    "UnpairAll": true,
    "DiscoveryOn": false,
    "BarcodeType": "",
    "ScannerType": 5,
    "TerminatorWait": 0,
    "Terminators": ""
},
```

3. Install Unitech BT Service 1.30 R1 + Open

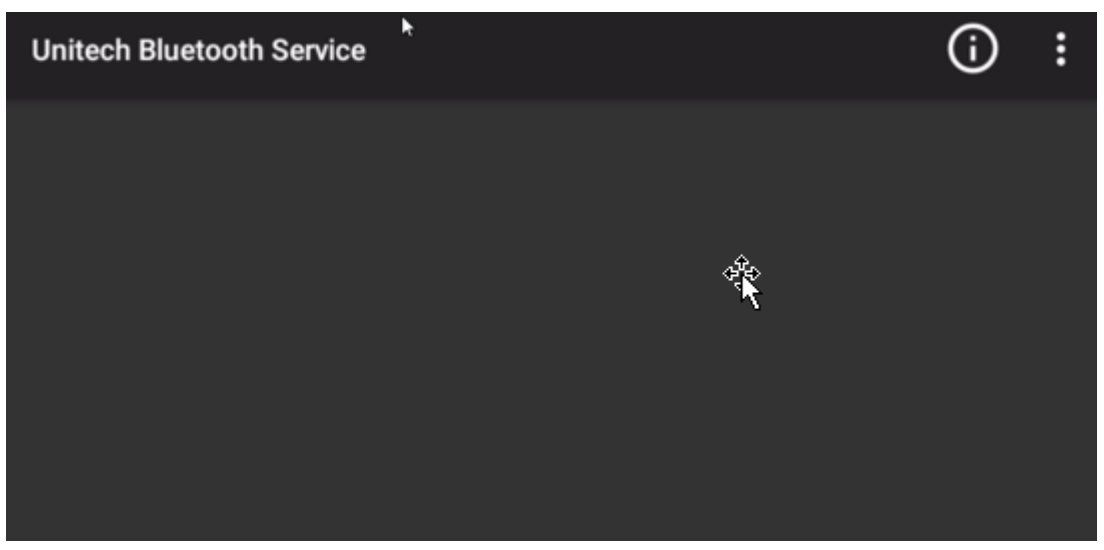

- 4. Use Back button to return to the launcher. Open TellNext.
- 5. Selecting the new profile at TellNext, BT Pairing is launched displaying a pairing QR barcode.

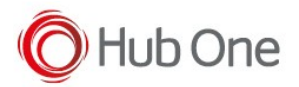

| BLUETOOTH PAIRING UTILITY |                  |
|---------------------------|------------------|
|                           |                  |
|                           | CONNECTED        |
| B4:29:3D:0B:F3:B6         | v7.0.3.543 (dbg) |
| TELLNEXT                  |                  |

- 6. Scan this QR barcode and wait for a beep or the scanner light turns blue (solid or blinking).
- 7. Click on "Connected" button and scan the second barcode displayed.

| <b>BLUETOOTH PAIRING UTILITY</b> |                                       |    |
|----------------------------------|---------------------------------------|----|
|                                  |                                       |    |
| RETRY                            |                                       |    |
| B4:29:3D:0B:F3                   | 186 v7.0.3.543 (db<br><b>TELLNEXT</b> | g) |

 Wait for the scanner to be connected (the scanner light turns solid blue). If it is well-connected the BT Pairing will be automatically closed.
 Otherwise, click on the "Retry" button, and repeat the process. When the scanner is connected, BT pairing will be automatically closed.